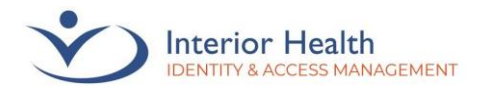

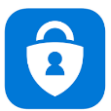

Welcome to the MFA registration guide for your Personal Mobile Device. The **Interior Health Privacy Policy** applies to accessing information from mobile devices.

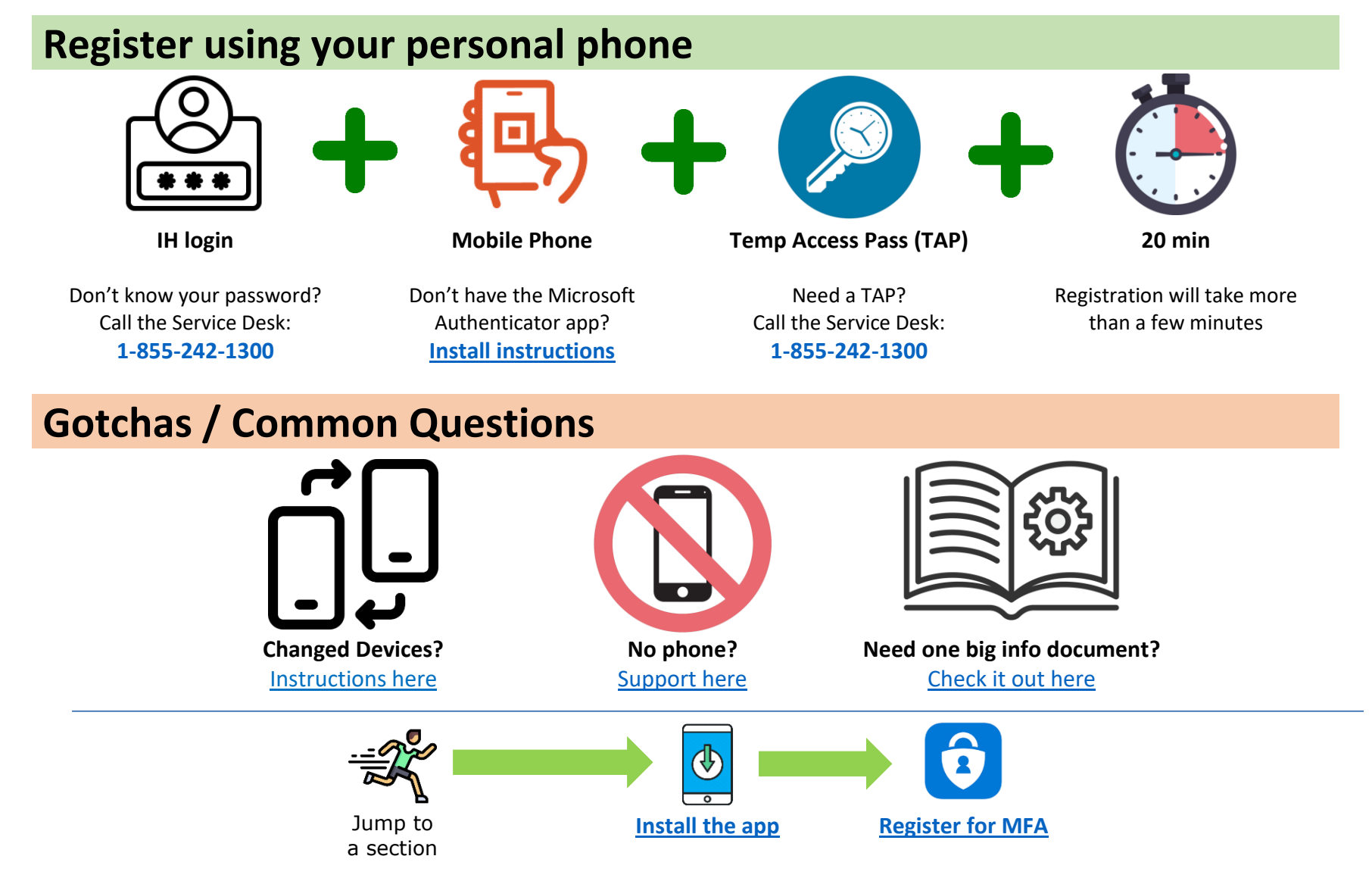

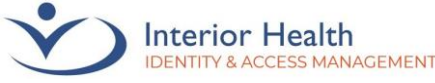

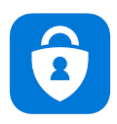

# 1. Install the Microsoft Authenticator App

 Check your device for the Microsoft Authenticator app. If you already have the app installed, proceed to <u>Registration</u>.

If you have the HUB app on your device, check inside for the Microsoft Authenticator app.

2. Search the App Store (or Playstore) for Microsoft Authenticator

**?** Don't have an Apple ID? See <u>Apple ID</u>. (last page of this guide)

3. Install the Microsoft Authenticator app by tapping **GET** (or **Install**)

*IMPORTANT:* Microsoft Authenticator may not always be the first app listed. Take extra precaution to only install Microsoft Authenticator.

4. Once installed, go to <u>Registration</u> (next page).

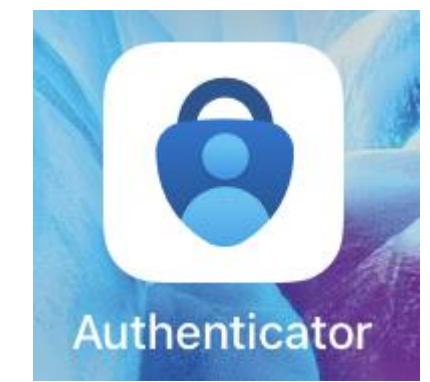

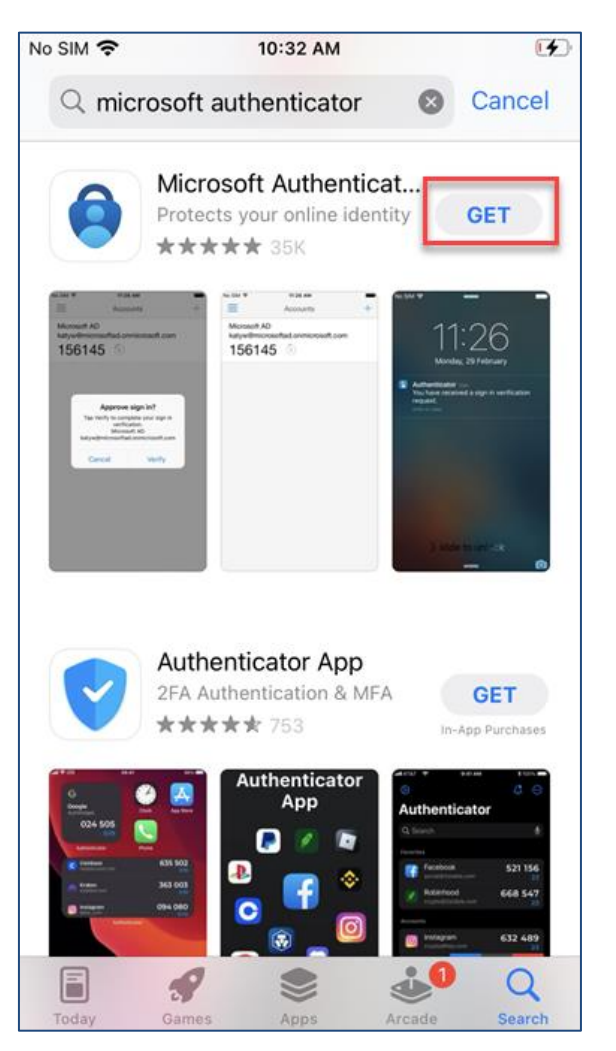

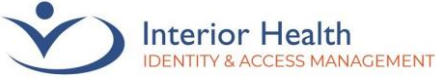

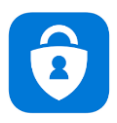

# 2. Registration

If you are not connected to IHGENX Wi-Fi, part of this setup will require a call to the Service Desk. Please ensure you have 15-25 minutes free to complete the Microsoft Authentication setup once calling the Service Desk.

We highly recommend calling outside of business hours for optimal support.

If you are setting up MFA while connected to IHGENX, continue to step 2. 

Image: Constraint of the second second se

1. **Call** 1-855-242-1300 to request a Temporary Access Pass (TAP) code for setting up MFA.

*Important: Your TAP code is valid for 1 hour. If the code times out, you will need to request another one.* 

2. Open **Microsoft Authenticator** on your Personal Mobile Device.

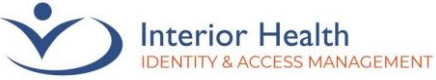

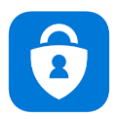

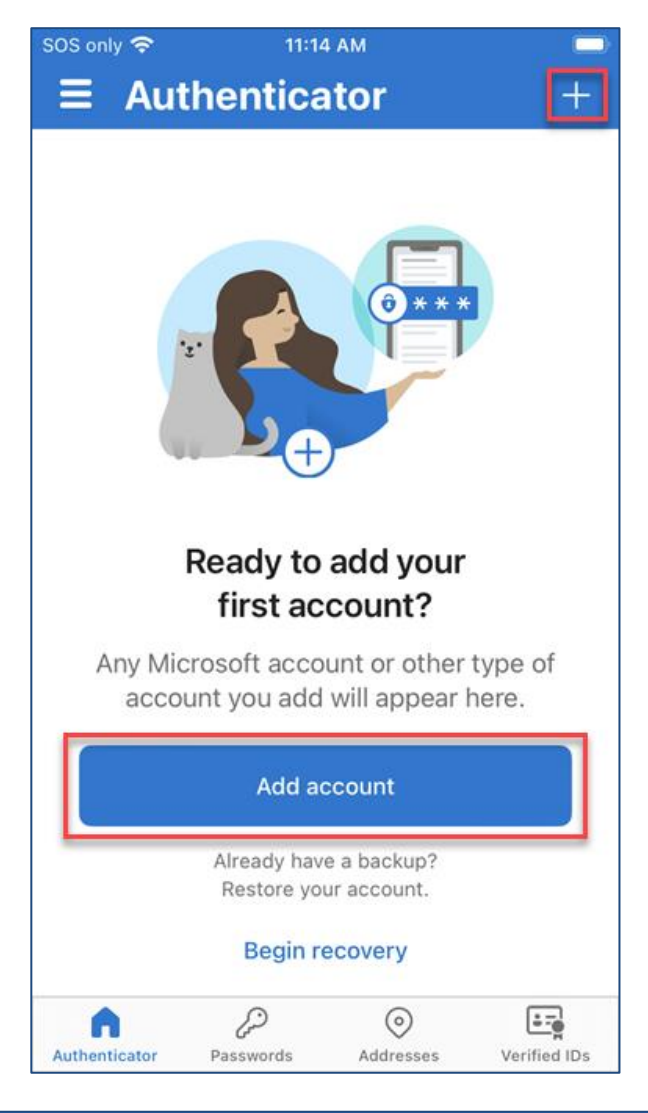

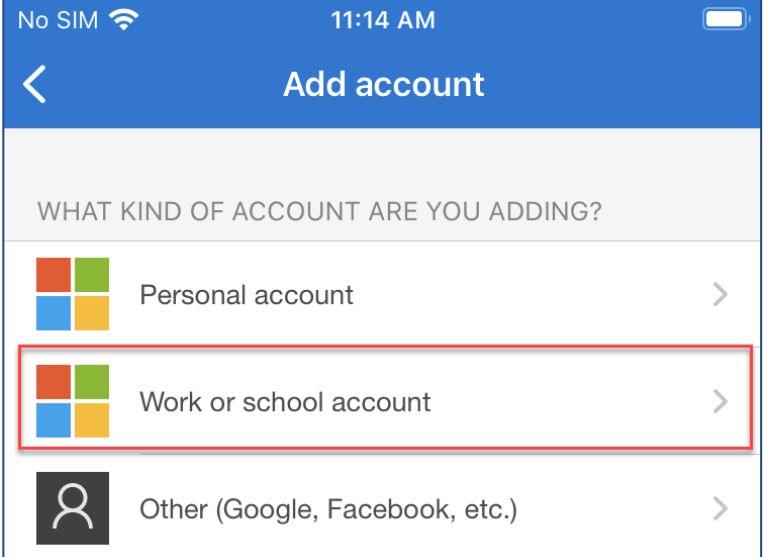

3. Tap **Add Account** or the **Plus** symbol.

4. Tap Work or School account.

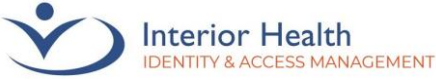

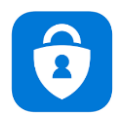

5. Tap Sign in.

6. Enter your Email address, then tap **Next**.

?

Email not working? Try your username@interiorhealth.ca Example: lasd@interiorhealth.ca

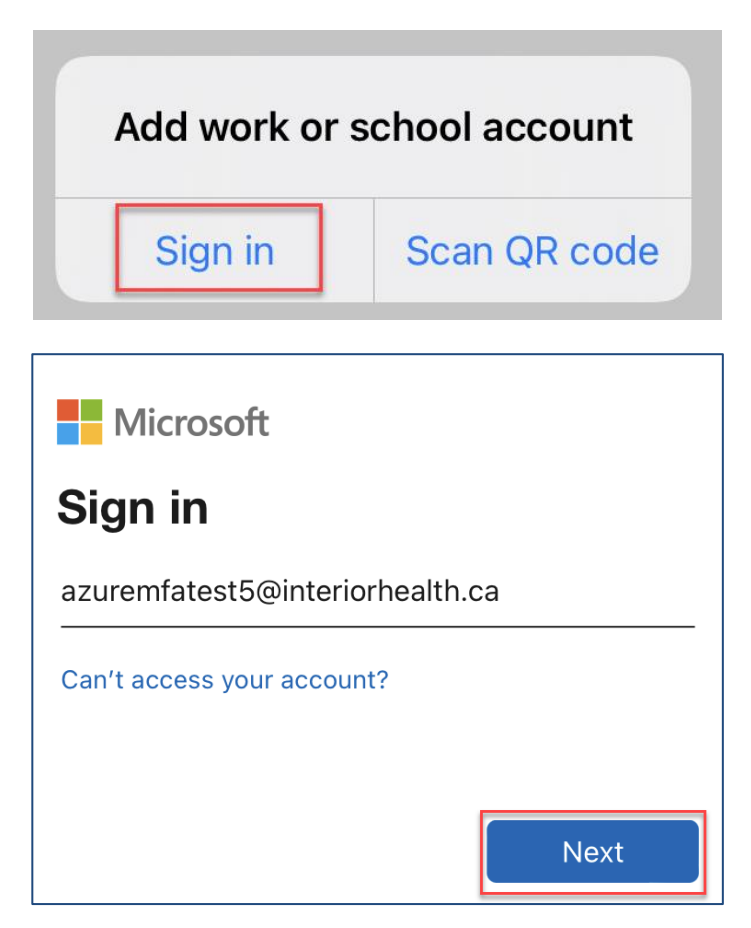

# HealthBC

7. Check the **Show Temporary** Access Pass box then enter the **TAP code** exactly as provided by the service desk. Once entered, tap **Sign in**.

Note: If you're connected to IHGENX Wi-Fi, you will be prompted for your password instead.

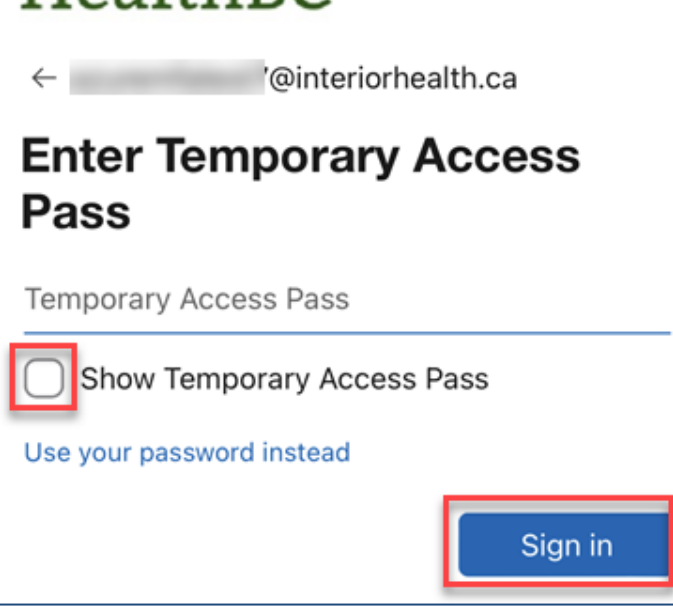

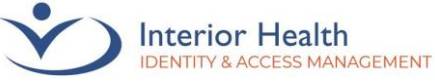

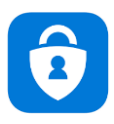

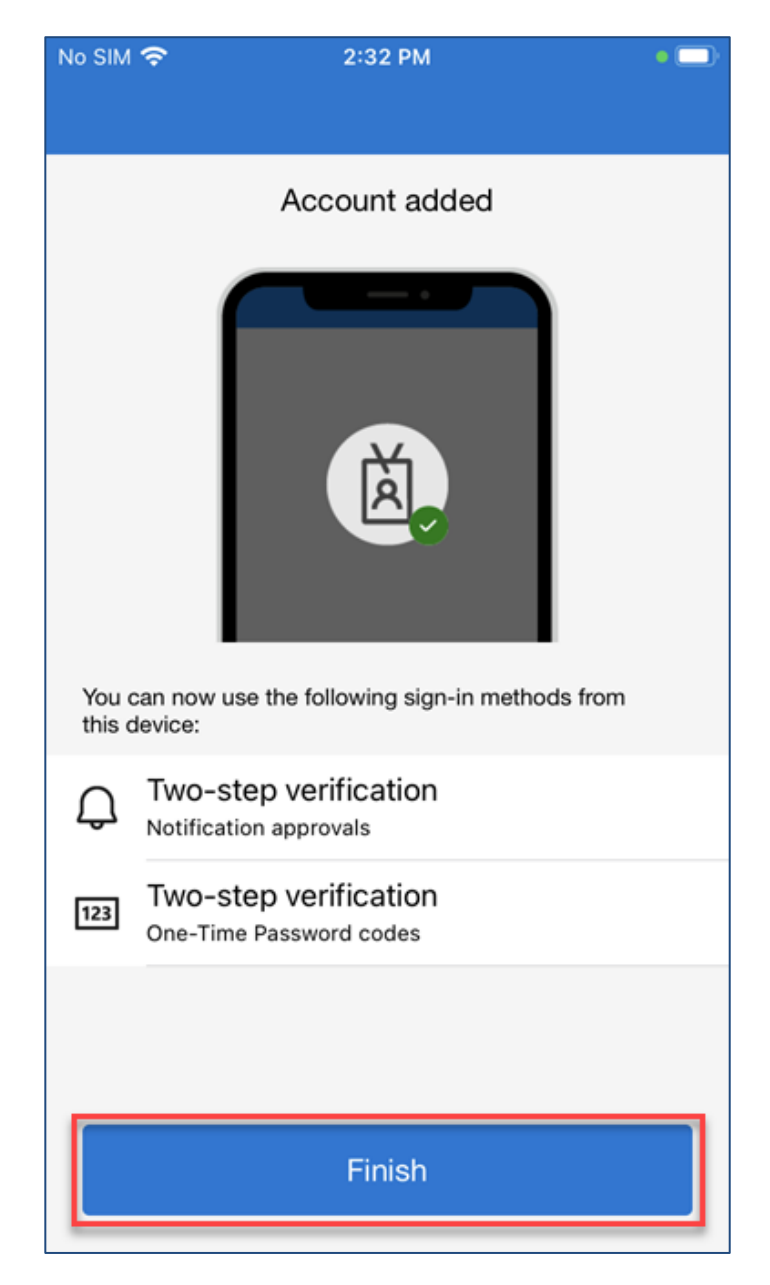

#### 8. Tap **Finish**.

You are now set up for MFA.

#### Issues or Assistance Required

If there are issues with the above processes or assistance is required, please contact the Service Desk at 1-855-242-1300.

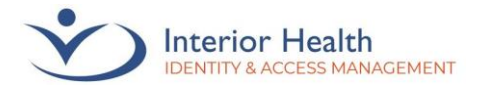

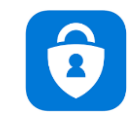

### Opening a Private Tab

You may be required to open a Private Tab (or Incognito Window) to log into your IH account. Please note that these steps are using the Safari internet browser on an iPhone. Your experience may differ depending on your device.

Start by opening Safari (or another internet browser):

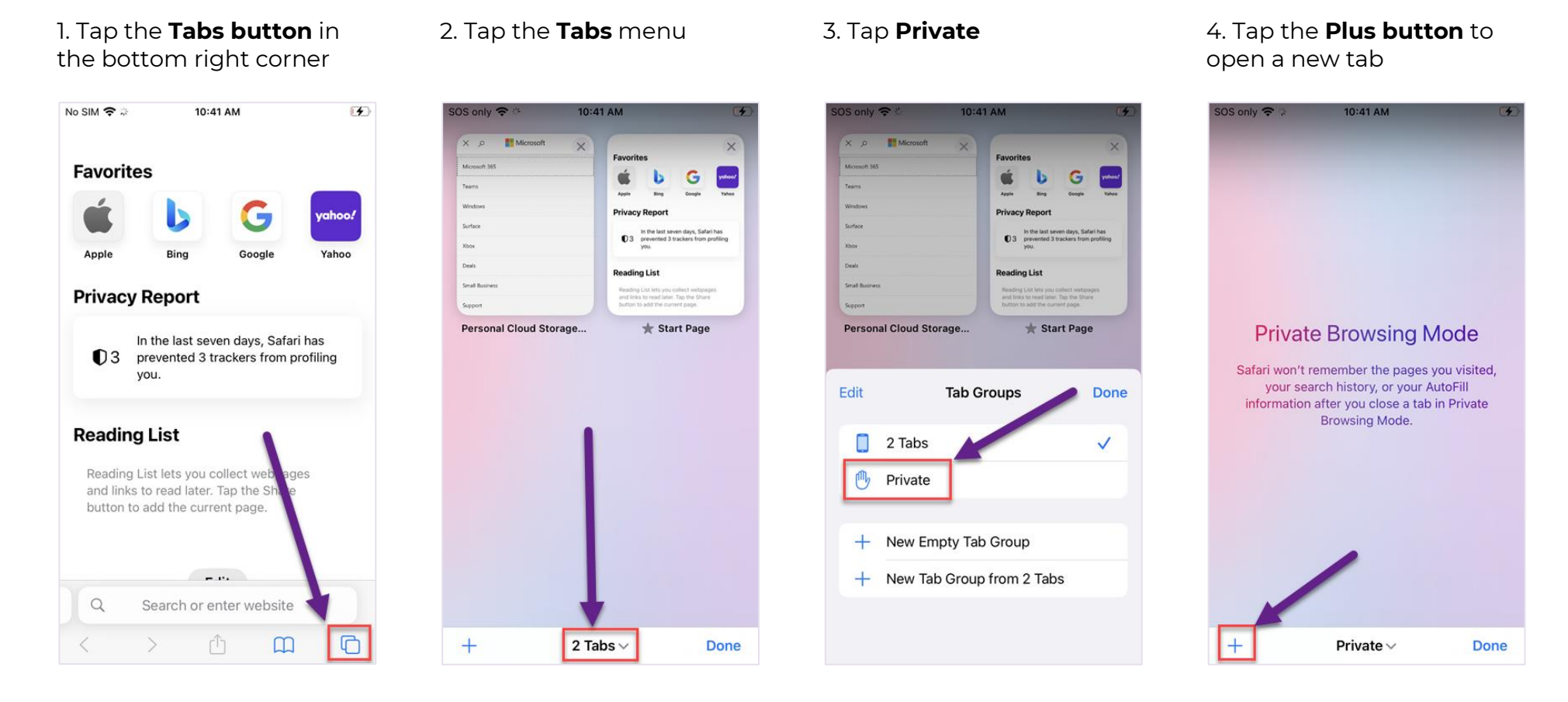

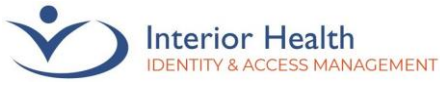

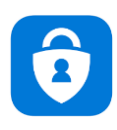

# Apple ID

Upon visiting the App Store using an Apple device (iPhone), you may be prompted to create or enter an Apple ID.

To **check** your Apple ID, or if you have forgotten your Apple ID, <u>tap here</u>.

If you need to **create** a new Apple ID, <u>tap here</u>.

If you need to **reset** your Apple ID, <u>tap here</u>.

Once your Apple ID has been configured, <u>tap here</u> to proceed with Microsoft Authenticator registration.

## **Apple ID Links**

Create an Apple ID: https://support.apple.com/en-ca/HT204316

Forgot your Apple ID: https://support.apple.com/en-ca/HT201487

Reset your Apple ID: <u>https://iforgot.apple.com/password/verify/appleid</u>